## **Current Employee Educator Certification Fee Instructions**

After your requirements are complete and you have applied at www.fldoe.org/edcert to renew or add a subject to your FL educator certificate, please go to https://mcsd.revtrak.net/.

Select "Create New Account".

Select "Current Employee Educator Certification Fee".

Your Employee ID Number is located on Focus SIS: Employee Self Service-> My Information

Select "Add Employee Information".

Select "Add to Cart".

Select "Use Credit/Debit"

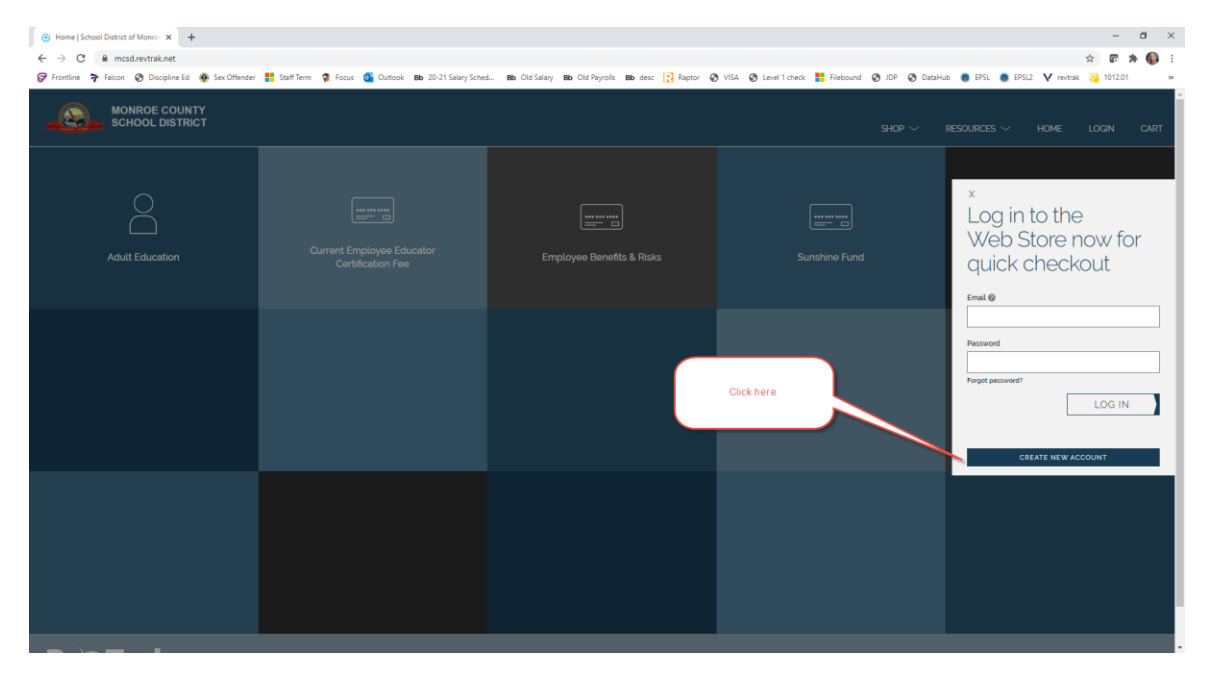

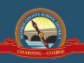

| First Name                           |   |             |
|--------------------------------------|---|-------------|
| Daniella                             |   |             |
| Last Name<br>DeLucia                 |   | Create a    |
| Address<br>88500 Overseas Hwy        |   | new account |
| Address (cont.)                      |   |             |
| City State Tavernier FL - Florida    | ~ |             |
| Country Zip Code United States 33070 |   |             |
| Phone                                |   |             |

| Phone          |
|----------------|
| (954) 218-2698 |

|   | m |   |  |
|---|---|---|--|
| - |   | v |  |

| danıella.delucıa@ke | ysschools.com |
|---------------------|---------------|

| Password | Confirm Password |
|----------|------------------|
|          |                  |

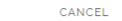

| ➢ Home   School District of Monro∈ × +             |                                                          |                                                    |                                                                                   | - 0 ×                                         |
|----------------------------------------------------|----------------------------------------------------------|----------------------------------------------------|-----------------------------------------------------------------------------------|-----------------------------------------------|
| ← → C 🔒 mcsd.revtrak.net                           |                                                          |                                                    |                                                                                   | er 🚖 😰 🗯 🌍 E                                  |
| ଟ Frontline 🍞 Falcon 🔇 Discipline Ed 🙆 Sex Offende | er 🚦 Staff Term 🧔 Focus 🧕 Outlook 🛚 Bb 20-21 Salary Sche | d Bb Old Salary Bb Old Payrolls Bb desc 💽 Raptor 🔇 | ) VISA 🔇 Level 1 check <table-cell-rows> Filebound 🔇 JDP 🔇 Data</table-cell-rows> | aHub 🏮 EPSL 📵 EPSL2 💙 revtrak 🔀 1012.01 🛛 🛛 » |
| MONROE COUNTY<br>SCHOOL DISTRICT                   |                                                          |                                                    | Shop $\sim$ resour                                                                | CES ~ HOME MY ACCOUNT ~ CART<br>              |
| Adult Education                                    | Current Employee Educator<br>Certification Fee           | Employee Benefits & Risks                          | Sunshine Fund                                                                     |                                               |
|                                                    |                                                          | Click here                                         |                                                                                   |                                               |
|                                                    |                                                          |                                                    |                                                                                   |                                               |

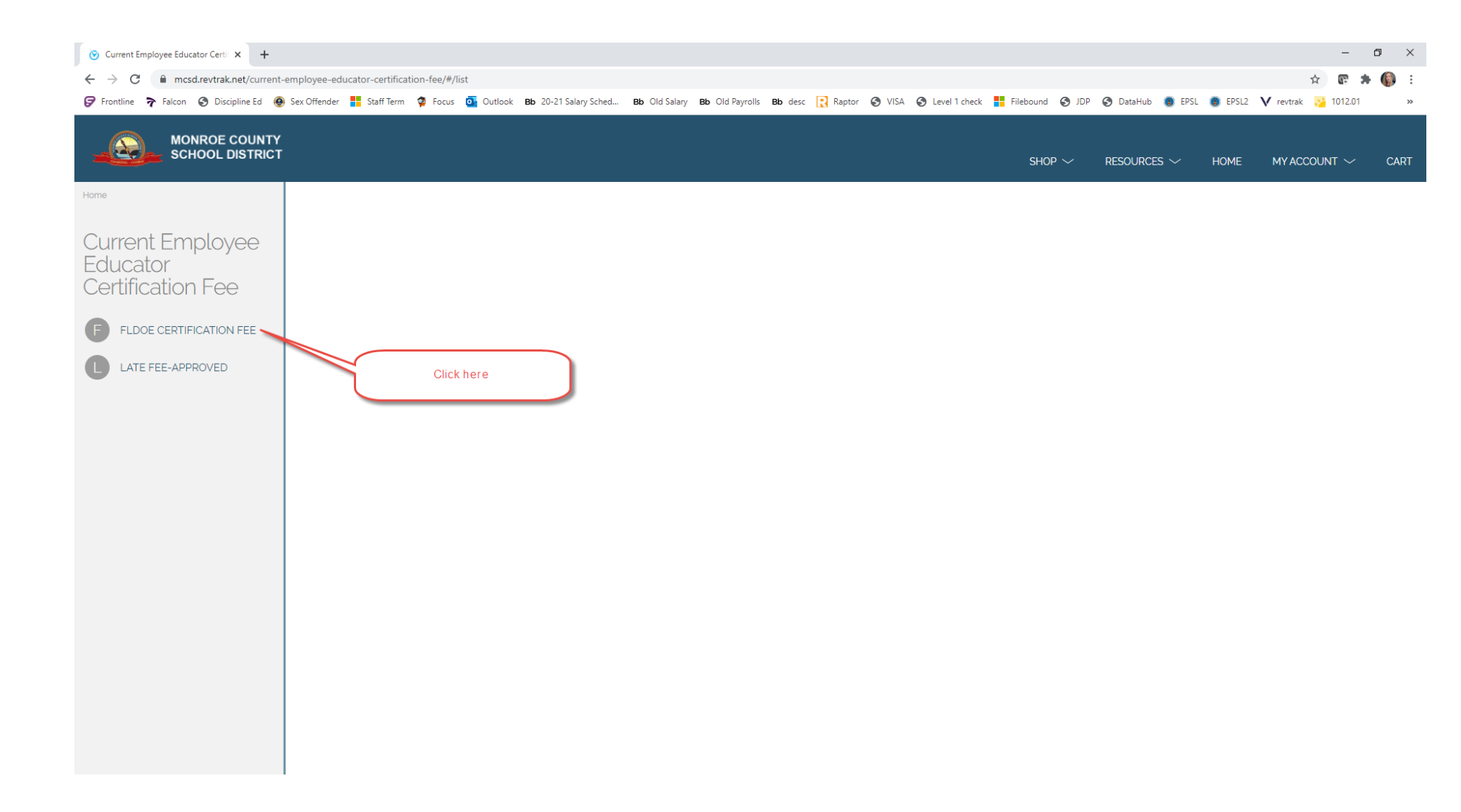

| ⊘ Current Employee Educator Certi × +                                                       | +                                                                                                    |                          | - 0 ×                   |
|---------------------------------------------------------------------------------------------|----------------------------------------------------------------------------------------------------|--------------------------|-------------------------|
| ← → C 🔒 mcsd.revtrak.net/current                                                            | current-employee-educator-certification-fee/#/v/FLDOE-Certification-Fee                                                                                                    |                          | 🖈 🕼 🛊 🎧 E               |
| 🍞 Frontline 🍞 Falcon 📀 Discipline Ed 🌘                                                      | Ed 🛞 Sex Offender 🚦 Staff Term 🧖 Focus 🧕 Outlook 🛚 Bb 20-21 Salary Sched Bb Old Salary Bb Old Payrolls 🛚 Bb desc 💽 Raptor 🔇 VISA 🔇 Level 1 check 👫 Filebound 🔇 JDP                                                                                                    | 🚱 DataHub 🏮 EPSL 🏮 EPSL2 | 💙 revtrak 💦 1012.01 🛛 » |
|                                                                                             | INTY<br>RICT SHOP ~                                                                                                    | Resources $\sim$ home .  | MY ACCOUNT $\sim$ CART  |
| Home Current Employee Educator Certification Fee  ELDOE CERTIFICATION FEE LATE FEE-APPROVED | <ul> <li>Contraction for the state of the state of the st</li></ul> |                          |                         |

| Ja Earl | My Inform             | ation 😒                                |
|---------|-----------------------|----------------------------------------|
| Þ       | Setup                 | Search                                 |
| ŝ       | Students              | My Information 2                       |
| æ       | Users                 | Employee Requests                      |
| ٩       | Scheduling            | Leave History                          |
| A+      | Grades                | View Pay History<br>Employee Tax Forms |
| *       | Assessment            | Employee Agreements                    |
| -       | Attendance            |                                        |
| 9       | Discipline            |                                        |
|         | Forms                 |                                        |
|         | Billing               |                                        |
| Ø       | Eligibility           |                                        |
| 120     | Employee Self Service | 1                                      |
| ٦       | Florida Reports       | •                                      |
|         | Reports               |                                        |

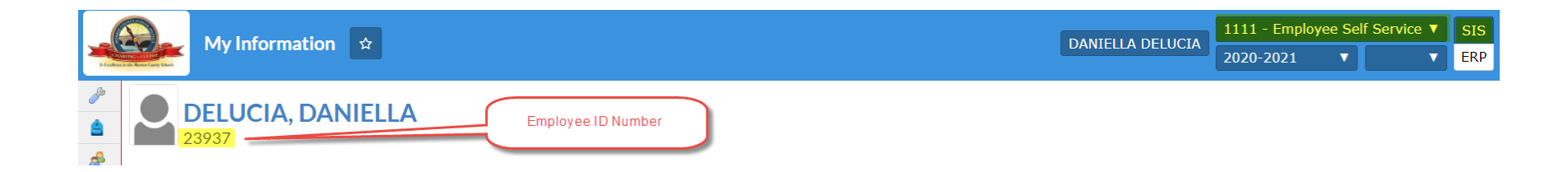

| 🕐 Current Employee Educator Certii 🗴 🧟 My Information 🛛 🗙 🕂                                                                                                    |                                                        | – ø ×                        |
|----------------------------------------------------------------------------------------------------|--------------------------------------------------------|------------------------------|
| ← → C 🔒 mcsd.revtrak.net/current-employee-educator-certification-fee/#/v/FLDOE-Certification-Fee                                                                                                    |                                                        | 🖈 😨 🗯 🚯 E                    |
| 🔗 Frontline 🎓 Falcon 📀 Discipline Ed 🕘 Sex Offender 🚦 Staff Term 🧔 Focus 🧕 Outlook 🛚 Bb 20-21 Salary Sched 🛚 Bb Old Salary 🛚 Bb Old Payrolls 🛚 Bb desc 🔃 Raptor 📀 VISA 📀                                                                                                    | 🔇 Level 1 check 🚦 Filebound 🔇 JDP 🔇 DataHub 🔘 EPSL 🔘 E | PSL2 V revtrak 🔀 1012.01 🛛 » |
| MONROE COUNTY<br>SCHOOL DISTRICT                                                                                                    | Shop $\sim$ resources $\sim$ hoi                       | 1E MY ACCOUNT $\sim$ CART    |
| Current Employee<br>Current Employee<br>Current Femployee<br>Current Fe | ertificate.                                            |                              |

| 📀 Current Employee Educator Certi 🗙 🧔 My                                                    | Information ×   +                                                                                                    |           |                                                                                                    |                                                                                                    |                                                                                              |                 |                  |       | -                     | 0 ×   |
|---------------------------------------------------------------------------------------------|----------------------------------------------------------------------------------------------------|-----------|----------------------------------------------------------------------------------------------------|----------------------------------------------------------------------------------------------------|----------------------------------------------------------------------------------------------|-----------------|------------------|-------|-----------------------|-------|
| ← → C                                                                                       | employee-educator-certification-fee/#/v/FLDOE-Certification-Fee                                                                                                    |           |                                                                                                    |                                                                                                    |                                                                                              |                 |                  |       | ☆ 💽 🗯                 | F 🚯 E |
| 🍞 Frontline 🍞 Falcon 📀 Discipline Ed 🚳                                                      | ) Sex Offender 🚦 Staff Term 🧔 Focus 🧕 Outlook 🛚 🛚 Bb 20-21 Salary Sched                                                                                                    | Bb Old Sa | ilary <b>Bb</b> Old Payrolls                                                                                           | Bb desc 💽 Raptor                                                                                                    | S VISA S Level 1 check                                                                       | Filebound 🕥 JDP | 🚱 DataHub 🏮 EPSL | EPSL2 | 💙 revtrak 🛛 🔀 1012.01 | **    |
| MONROE COUNTY<br>SCHOOL DISTRICT                                                            |                                                                                                    |           |                                                                                                    |                                                                                                    |                                                                                              | Shop 🗸          | Resources $\sim$ | HOME  | MY ACCOUNT $\sim$     | CART  |
| Home Current Employee Educator Certification Fee  FLODE CERTIFICATION FEE LATE FEE-APPROVED | FLDOE CERTIFICATION FEE         \$75         DANIELLA DELUCIA         Add New Employee Information         Employee ID Number         Add Delucyce INFORMATION         FLSOE Certification Fee         Renewal         Additional Subject & Date Applied to www.FLDOE org/edcert:         I applied to renew with the FLDOE on 6/18/2021         A service fee may be applied at checkout. |           | FLDOE certific<br>certificate ren<br>Instructions:<br>1 Select 'Ren<br>2 Enter Name<br>3 Enter Subje<br>4 Enter date a | caiton fee for MCSD pro<br>lewal OR addition of su<br>ewal" or "Addition" in dri<br>e, Location in text box.<br>ect being added if appli<br>applied to <u>www.FLDOE</u> | ocessing of professional<br>bject to certificate.<br>op down.<br>cable<br><u>corg/edcert</u> |                 |                  |       |                       |       |

| Image: The construction of the second second sec |                                                                                                    | -                                                                  | o ×   |
|----------------------------------------------------------------------------------------------------|----------------------------------------------------------------------------------------------------|--------------------------------------------------------------------|-------|
| ← → C                                                                                                    |                                                                                                    | \$ <b>6</b>                                                        | 🗯 🚯 🗄 |
| ଟ Frontline 🍞 Falcon 📀 Discipline Ed 🛞 Sex Offender 👫 Staff Term 🧔 Focus 🧕 Outlook 🛚 🥵 20                                                                                                    | I-21 Salary Sched Bb Old Salary Bb Old Payrolls Bb desc 💽 Raptor 📀 VISA 📀 Level 1 checl                                                                                                    | zck 🚦 Filebound 📀 JDP 📀 DataHub 💿 EPSL 💿 EPSL2 💙 revtrak 🔀 1012.0' | 1 »   |
| ×                                                                                                    | CHECKOUT                                                                                                    |                                                                    | Î     |
|                                                                                                    | ECHECK   Add an eCheck for a quicker   backer   count Number   account Number   backer   backer   ba |                                                                    |       |

| ⊘ Checkout   School District of Mo: ×               𝔅 My Information               × |                                                                                                    | - 0              | ×    |
|--------------------------------------------------------------------------------------|----------------------------------------------------------------------------------------------------|------------------|------|
| ← → C                                                                                |                                                                                                    | ☆ 💽 🗯            | () ÷ |
| ଟ Frontline 🎓 Falcon 🔇 Discipline Ed 🚇 Sex Offender 🚦 Staff Term 🧯 Focus 🧕 Outlook 🛚 | 🗴 20-21 Salary Sched 🛚 Bb Old Salary 🛚 Bb Old Payrolls 🛛 Bb desc  Raptor 🔇 VISA 🛇 Level 1 check 👫 Filebound 🔇 JDP 🔇 DataHub 🌒 EPSL 🌒 EPSL 🔰 EPSL 2 V re | evtrak 🔀 1012.01 | **   |
| ×                                                                                    | CHECKOUT                                                                                                    |                  |      |
| :                                                                                    | PAYMENT VERIFY                                                                                                    |                  |      |
|                                                                                      | ADD CARD                                                                                                    |                  |      |
|                                                                                      | VISA discever Anterional Express                                                                                                    |                  |      |
|                                                                                      | Card Number' Expiration'                                                                                                    |                  |      |
|                                                                                      | E. MM / YY                                                                                                    |                  |      |
|                                                                                      | Name on Card' Nickname                                                                                                    |                  |      |
|                                                                                      | Then click                                                                                                    |                  |      |
|                                                                                      | Save this payment method                                                                                                    |                  |      |
|                                                                                      | CANCEL CONTINUE                                                                                                    |                  |      |
|                                                                                      |                                                                                                    |                  |      |